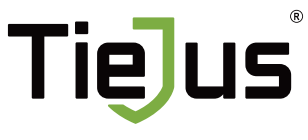

Make your life smarter and safer

QUICK START GUIDE

### Warranty Service

Thanks for your shopping and trust. We have been optimizing our products and improve our lifetime customer service to offer you a better shopping experience. If you have any problems, please feel free to send us an E-mail. We will solve your problems **within 24 hours**. In addition, your advice or suggestions will be much appreciated and welcomed.

#### How to Activate the Free 1-year Warranty Extension?

Send us order number and SN number via email. Please email us within 30 days of receiving the camera. Email: <u>Tech@tiejus.com</u>

#### **Product Service**

Email: <u>Tech@tiejus.com</u> Distributor: <u>Distributor@tiejus.com</u>

#### More About Us

Web: www.tiejus.com Facebook: www.facebook.com/zumimalloffice YouTube: www.youtube.com/@TieJus

### What's in the Box

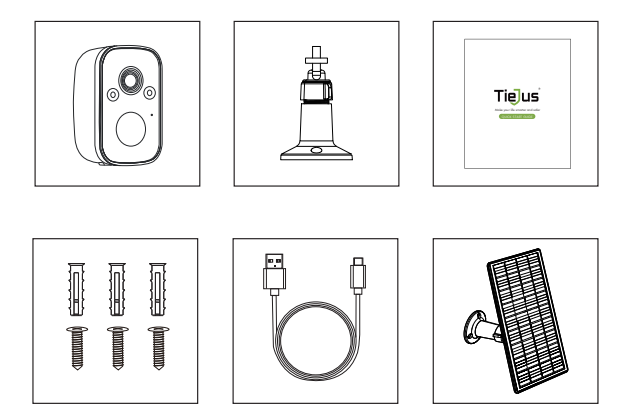

Camera Quick User Guide Charging Cable Outdoor Mount Screws Set Solar Panel

NOTE : Micro SD card and power adapter are not included.

### **Connection Instructions**

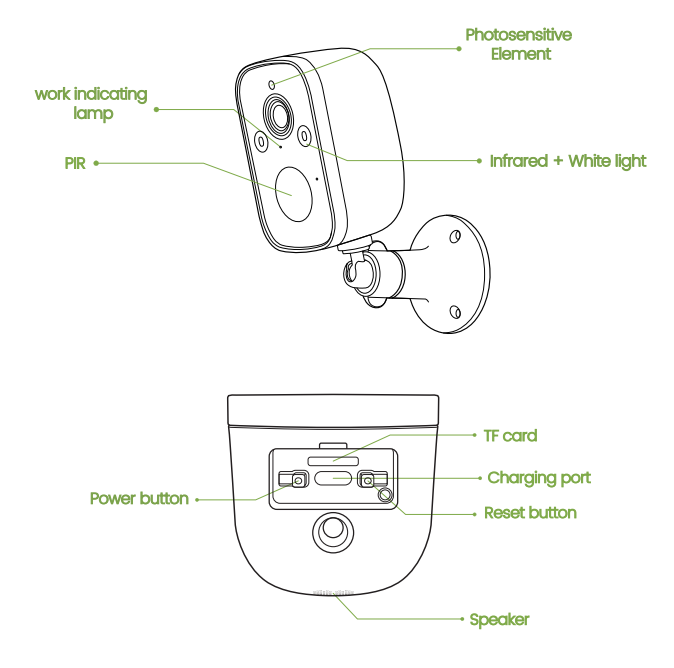

### **Charging Instructions**

Connect the power interface and the power socket with the power cord to charge the battery.

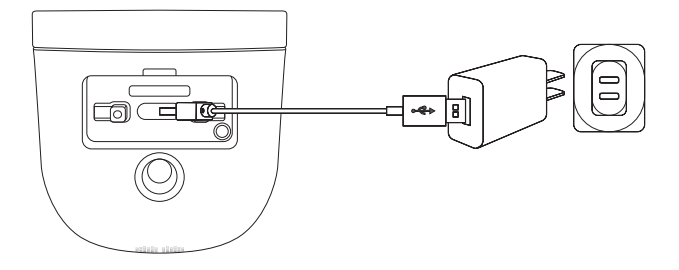

### **Installation Guide**

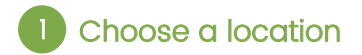

Please install the camera in a location where the field of view is not blocked, and make sure that the location of the camera has a good Wi-Fi signal Easy installation of solar panels, plenty of sunlight.

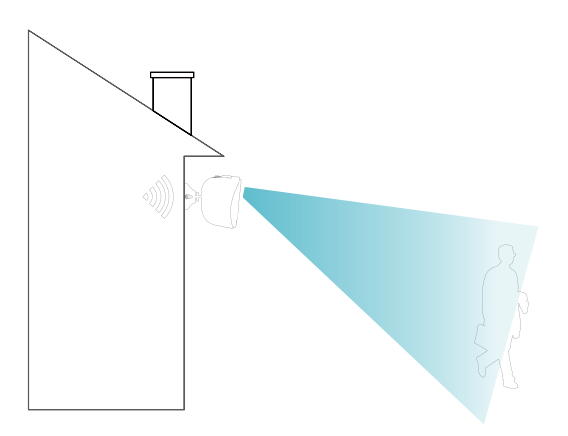

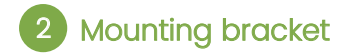

Use a drilling tool to drill holes in the wall according to the hole spacing of the base. It is recommended to use a pencil to mark the holes in the wall before riling. Screw the expansion nut into the hole on the wall and then connect the bracket with the nut in screws to complete the fix.

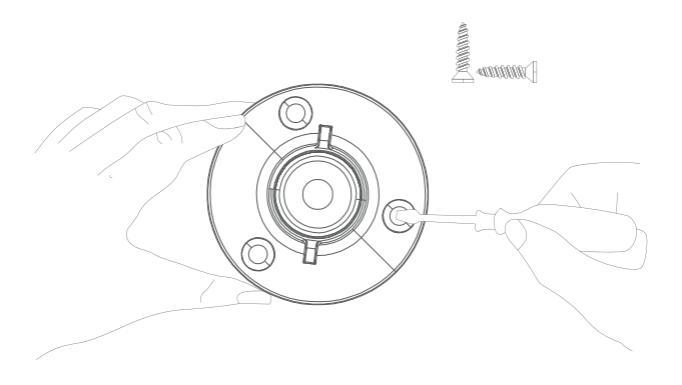

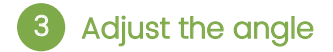

Mount the camera on a magnetic stand and adjust the monitoring angle.

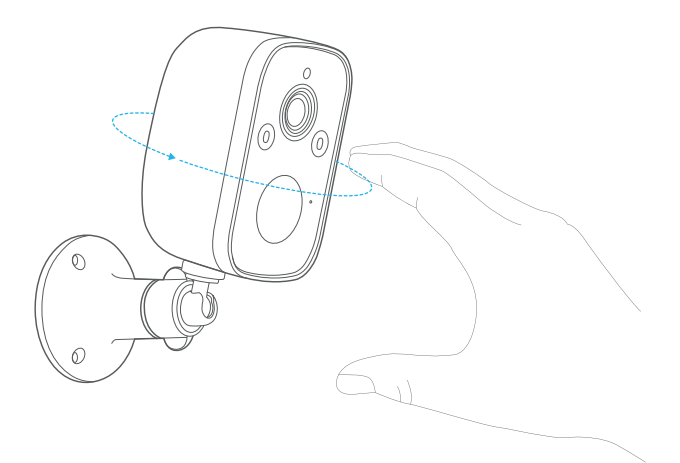

### **Indicator Light**

| Indicator light               | Device status                        |
|-------------------------------|--------------------------------------|
| Blue light<br>flashes slowly  | Waiting for network configuration    |
|                               | Network configuration failed         |
| Blue light always on          | Network Configuration completed      |
| Blue light flashes<br>quickly | Disconnected from the network        |
| Green light flashes slowly    | Long press the reset button to reset |
|                               | Device unbinding                     |
| Green light always on         | AP mode                              |
| Red light always on           | Charging                             |
| Red light goes out            | Fully charged                        |

### **Camera Reset**

When the camera is powered on, press and hold the reset button for 3-5 seconds until you hear a voice prompt and a prompt sound of "reset is complete, the device will be restarted soon, that is the reset is successful.

### **Device Connection**

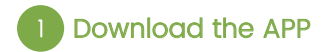

Scan the QR code below to download and install the  $\ensuremath{\mathsf{O}}\xspace{\mathsf{KAM}}$  Pro APP.

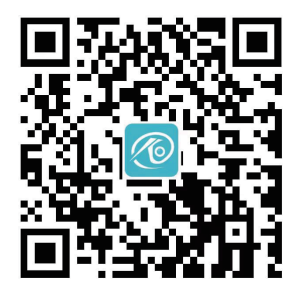

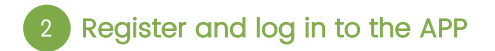

1) Please register an APP account and log in.

(2) If you have already registered, please log in directly.

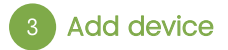

① Method 1: Open the mobile APP, click the "+" in the upper right cornerto scanthe QR code on the camera and complete the device binding according to the guidance of the mobile phone

② Method 2: Open the mobile APP, please click the "+" in the upper right corner and select the "QR code not found" button-one select "WiFi camera" and complete the device binding according to the guidance of the mobile phone.

### **Device Sharing**

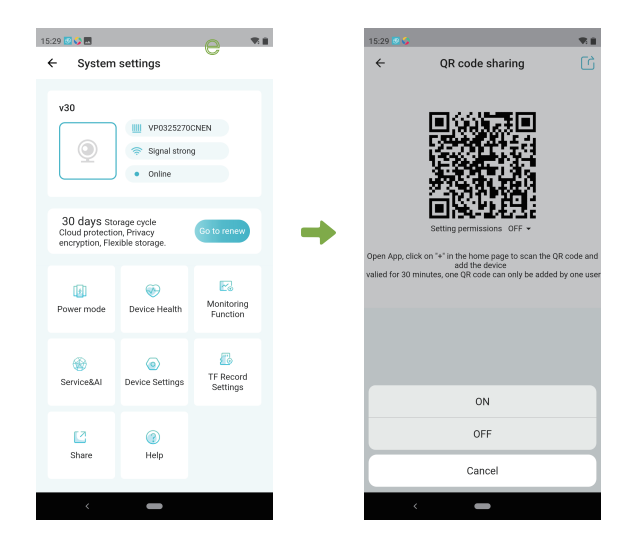

Open permission of Device sharing, the person being shared can set the function of the devicelf the permission is turned off, you can only watch thevideo, and cannot set the function.

### FAQ

#### 1. How do I invite family and friends to use my camera together?

A: Open the APP and select your camera in the home page. Click "Share" in the camera settings to enter the sharing page, and a QR code will be generated. Your friends can open the app and gain some access by scanning the OR code in their phone.

#### 2.Why doesn't the Wi-Fi name appear when I connect to Wi-Fi?

A: On Apple devices with iOS 13 and above, you need to turn on the "Location Permission" of the app in the system settings and change it to "Allow while in use".

## 3. Will the camera display a red light after turning on the night vision function?

A: The built-in IR LED lights, when the night vision is turned on, the camera only displays some faint red lights, but the picture quality is still clear in the dark environment.

#### 4. What are the requirements for Wi-Fi?

A: Please use 2.4GHz wireless network. The device does not support 5GHz wireless networks. At the same time, please set the Wi-Fi authentication method to WPA2-PSK or other lower-level security methods, and need to set a password.

#### 5. How far should the camera be from the router?

A: After testing, the Wi-Fi connection distance can reach 150 meters in an open area. But the actual situation depends on the strength of the Wi-Fi and its surroundings (thick walls, electromagnetic devices, large metal objects can all cause interference to the Wi-Fi signal). If the camera connection is weak or unstable, place the camera as close to the router as possible.

#### 6. What should I do if the equipment fails?

A: Long press the power button to restart the camera. If the reis no response, you can open the USB silicones cover at the bottom of the camera, long press the reset button to reset and then long press the power button to restart the camera.

#### 7. Can't add a camera for the first time?

A: When adding a camera for the first time, make sure the camera is powered on and the working status light is Blue flashes slowly. Or hear "Please use the App for WiFi configuration" from the camera. ①Make sure the WiFi account and password are correct. ②The camera only supports 2.4GHZ WiFi and does not support 5G frequency band. Please do not use 5G WiFi to configure the network. ③When adding a camera, ensure that the network is smoothed and it is recommended to operate close to the router. If the OR code network configuration is unsuccessful, try to use the AP network configuration (the mobile phone can be automatically added after connecting to the WiFi hotspot issued by the camera and returning to the App) the password should not be set as complicated as possible, and it does not contain special characters.
If the two methods are still unable to connect to the Internet, it is recommended to restart the router and try again
Provide the nameplate label of the router.

#### 8. TF card not recognized?

A: After inserting the TF card into the TF card slot of the camera, check whether the capacity of the TF card is displayed in the "System Settings" . "TF Card Recording Settings" of the device in the APP. If it prompts "No TF card detected", it means that the TF card recognition failed.

①Please use brand TF card, Only FAT32 format is supported.

(2) The TF card can be recognized by the computer normally.

③The recommended TF card capacity is between 2-128G.

③Recommend to use a high-speed TF card of Class 4 and above.
⑤Try to insert and unplug the TF card several times.

⑥It is recommended to try another TF card.

 $\mathcal{T}$ It may take some time for the camera to recognize the TF card. After inserting the card, wait for about 30S before observing.

Please Email us for Better Solution instead of returning any unqualified product to Amazon

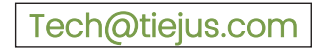

# THANK YOU